# Form Guide for Form NP 728

#### **Objective**

- 1. This guide explains the features found in the Form NP 728, or Cash Movement Report (CMR). This form is meant to be submitted to the Suspicious Transaction Reporting Office (STRO) via the STRO Online Notices and Reporting Platform (SONAR), an electronic online filing platform.
- 2. This form guide is **NOT** the prescribed form under Section 60 of the Corruption, Drug Trafficking and Other Serious Crimes (Confiscation of Benefits) Act 1992.

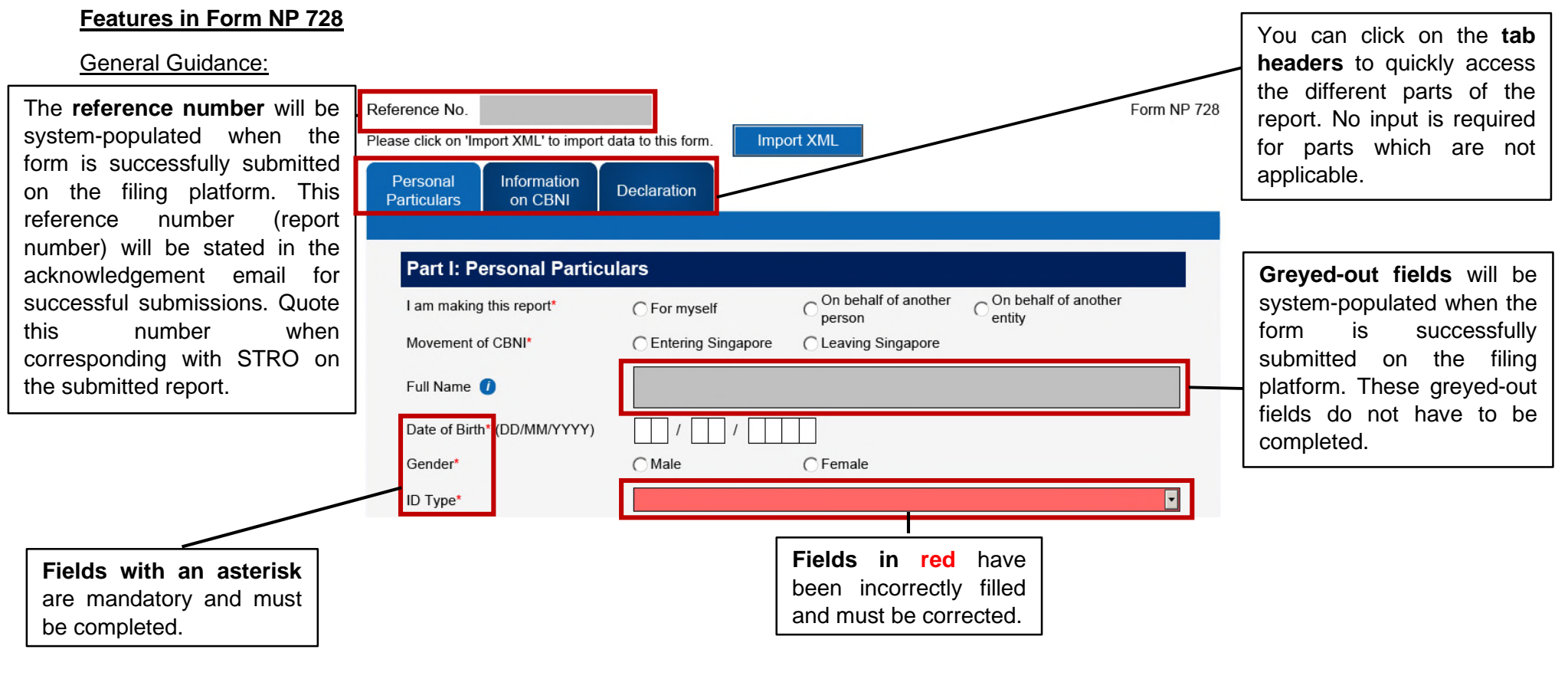

Version 2.4 Last updated on 1 July 2024

| When you hover your<br>mouse over <u>active fields</u><br>or <u>blue icons</u> (for greyed<br>fields), a short<br>description of the field<br>will appear. You may<br>refer to the descriptions<br>of the fields if you are<br>unsure of how to<br>complete the CMR.           | Name       Image: State of Birt         this field will be auto-completed when the form is submitted to STRO through SONAR based on the CorpPass or SingPass account that is used to log in. You will have the opportunity to check the accuracy of the information before the final submission.         ype*       opportunity to check the accuracy of the information before the final submission.         http:// Region of Issue*                                                                            |                                                                                                    |
|----------------------------------------------------------------------------------------------------|----------------------------------------------------------------------------------------------------|----------------------------------------------------------------------------------------------------|
|                                                                                                    | Number of CBNI: 1                                                                                                    | <ul> <li>When there are "+" and "-"</li> <li>buttons, more than one entry is allowed.</li> <li>Use the "+" button to add up to 20 entries.</li> <li>Use the "-" button to delete</li> </ul> |
| Fields with arrows have<br>drop down lists. You can<br>click on the arrow to see all<br>selections available, scroll<br>to select the field or type<br>the first alphabet of the<br>field (e.g. in Occupation,<br>type "U" for "Unemployed")<br>to jump to a particular field. | Currency Code*       Singapore Dollar         Amount*       Singapore Dollar         (to nearest whole numbe)       Afgenian         Algerian Dinar       Argentine Peso         Argentine Peso       Armenian Dram         Australian Dollar       Australian Dollar         Source of CBNI       Person Entity         Number of Intended Recipient(s):       0       Each CBNI must have at least 1 Source or 1 Recipient entered         Intended Recipient       Person Entity       Business Entity       * | entries (data deleted is<br>irreversible).                                                                                                    |

## Part I: Personal Particulars

| ars                         |                                                  |                                                                |                                        |   | The greyed field "Full                                 |  |  |
|-----------------------------|--------------------------------------------------|----------------------------------------------------------------|----------------------------------------|---|--------------------------------------------------------|--|--|
| Part I: Personal Particula  |                                                  | Name" of declarant will                                        |                                        |   |                                                        |  |  |
| I am making this report*    | C For myself                                     | $ \bigcirc \frac{\text{On behalf of another}}{\text{person}} $ | $\bigcirc$ On behalf of another entity |   | submission of the CMR                                  |  |  |
| Movement of CBNI*           | C Entering Singapore                             | C Leaving Singapore                                            |                                        |   | on the filing platform.                                |  |  |
| Full Name 🪺                 |                                                  |                                                                |                                        |   | based on the particulars<br>associated with the        |  |  |
| Date of Birth* (DD/MM/YYYY) |                                                  |                                                                |                                        |   | logged-in CorpPass account.                            |  |  |
| Occupation / Profession*    |                                                  |                                                                |                                        |   |                                                        |  |  |
| Others                      |                                                  |                                                                |                                        | • | Selecting "Others" for                                 |  |  |
|                             | If 'Others' please provid<br>Occupation Details* | e                                                              |                                        | ] | fields will require you to provide additional details. |  |  |

#### Part II: Information on Physical Currency and Bearer Negotiable Instruments (CBNI)

| I | Number of CBNI: | 1             |                      |               | In adding and deleting<br>CBNI, if you have more   |
|---|-----------------|---------------|----------------------|---------------|----------------------------------------------------|
|   |                 |               | CBNI                 |               | than 1 CBNI, the first CBNI cannot be deleted (you |
|   |                 | ○ Currency    | ⊖ Traveller's Cheque | ○ Cheque      | can modify it instead).                            |
|   | CBNI Type*      | ○ Money Order | ○ Bill Of Exchange   | Promissory No |                                                    |
|   |                 | ○ Others      |                      |               |                                                    |

|                                                                                                    |                                                                                                    |                                    | CBNI 2                                                               | • •                                           |                                                                                                    |
|----------------------------------------------------------------------------------------------------|----------------------------------------------------------------------------------------------------|------------------------------------|----------------------------------------------------------------------|-----------------------------------------------|----------------------------------------------------------------------------------------------------|
|                                                                                                    | CBNI Type*                                                                                                    | Currency<br>Money Order            | <ul> <li>○ Traveller's Cheque</li> <li>○ Bill Of Exchange</li> </ul> | C Cheque                                      |                                                                                                    |
| For subsequent<br>CBNIs, if the Source or<br>Recipient is the same<br>as CBNI 1, click this<br><b>check box</b> . You will | Currency Code*<br>Amount*<br>(to nearest whole number<br>Do you own the CBNI*<br>Number of Source(s):                          | er)<br>⊖Yes<br>1<br>Same as CBNI 1 | ○ No<br>Each CBNI must have at least<br>Person Entity → Bu           | 1 Source or 1 Recipient entered siness Entity |                                                                                                    |
| not need to fill in the<br>details of the Source or<br>Recipient again.                                                    | Source of CBNI - F<br>Name of Person Entit<br>whom CBNI is receive<br>Date of Birth (DD/MM<br>ID Type*<br>Passport Number / ID | Person Entity     ×       y from   |                                                                      |                                               | New fields appear when<br>you select either Person<br>Entity or Business Entity.<br>Indicate whether the<br>Source or Recipient is a<br>person or business by<br>selecting the button, then<br>fill in the new fields that<br>appear. |

|                                              |                         | CBNI 2                      | + •                                |
|----------------------------------------------|-------------------------|-----------------------------|------------------------------------|
|                                              | Currency                | ◯ Traveller's Cheque        | ⊂ Cheque                           |
| CBNI Type*                                   | ○ Money Order           | ◯ Bill Of Exchange          | ○ Promissory Note                  |
| ſm                                           | ◯ Others                |                             |                                    |
| Currency C                                   | ode*                    |                             | •                                  |
| ou indicate that (to nearest                 | whole number)           |                             |                                    |
| you must Do you own                          | the CBNI* CYes          | ◯ No                        |                                    |
| te if the source Number of S                 | Gource(s): 0            | Each CBNI must have at leas | st 1 Source or 1 Recipient entered |
| ess and enter in Source of C levant details. | BNI 🔄 Same as CBNI 1    | Person Entity 🔶 E           | Business Entity +                  |
| Number of I                                  | ntended Recipient(s): 0 | Each CBNI must have at leas | st 1 Source or 1 Recipient entered |
| Intended Re<br>of CBNI                       | cipient Same as CBNI 1  | Person Entity 🛨 E           | Business Entity +                  |

## Part III: Declaration and Submission Details

|                                                                                                   | You must click on<br>"Validate Form" at the |
|---------------------------------------------------------------------------------------------------|---------------------------------------------|
| Part III: Declaration and Submission Details                                                      | end of the form to check if all the         |
| Please click on 'Validate Form'.<br>Form validation must be successful before it can be submitted | necessary fields have been filled up        |
| Validation Status Validation Required                                                             | properly.                                   |

Г

| Part III: Declaration and Submission Details                                                      | An error message will |                                              |
|---------------------------------------------------------------------------------------------------|-----------------------|----------------------------------------------|
| Please click on 'Validate Form'.<br>Form validation must be successful before it can be submitted | Validate Form         | appear if validation fails and fields with   |
| Validation Status Validation failed as of 26/08/2019 2:46:32 PM                                   |                       | errors will be highlighted in <u>red</u> for |
|                                                                                                   |                       | your attention.                              |

When validation fails, a pop-up window will also appear to inform you of the errors - click 'OK' to proceed.

| Varnin | g: JavaScript Window - Form Validation Errors                                                                                                    |                                                                                                    |
|--------|----------------------------------------------------------------------------------------------------|----------------------------------------------------------------------------------------------------|
| 8      | <ul> <li>Please complete the following mandatory fields:</li> <li>→ Please specify who you are making this report for under Part I - Particulars of Declarant.</li> <li>→ Please indicate whether CBNI is entering or leaving Singapore under Part I - Particulars of Declarant.</li> <li>→ Please indicate your date of birth as per your passport / ID card under Part I - Particulars of Declarant.</li> <li>→ Please indicate your gender as per your passport / ID card under Part I - Particulars of Declarant.</li> <li>→ Please indicate your ID type under Part I - Particulars of Declarant.</li> <li>→ Please indicate your ID type under Part I - Particulars of Declarant.</li> <li>→ Please indicate your passport / ID number as per your passport / ID card under Part I - Particulars of Declarant.</li> <li>→ Please indicate your passport / ID number as per your passport / ID card under Part I - Particulars of Declarant.</li> <li>→ Please indicate your passport / ID card's country of issue under Part I - Particulars of Declarant.</li> <li>→ Please indicate your passport / ID card's country of issue under Part I - Particulars of Declarant.</li> <li>→ Please indicate your passport / ID card's country of issue under Part I - Particulars of Declarant.</li> <li>→ Please indicate your passport / ID card's country of issue under Part I - Particulars of Declarant.</li> <li>→ Please indicate your nationality as per your passport / ID card under Part I - Particulars of Declarant.</li> </ul> |                                                                                                    |
|        | <ul> <li>→ Please indicate your occupation or profession under Part I - Particulars of Declarant.</li> <li>→ Please indicate your Block as recorded on your official identification under Part I - Particulars of Declarant.</li> <li>(13 mandatory error messages not shown)</li> <li>Please amend the following fields:</li> <li>→ Each CBNI must have at least 1 Source or 1 Recipient entered.</li> </ul>                                                                                                    | Take note that this<br>pop-up window only<br>displays up to 10<br>errors. To view the<br>remaining errors, you<br>will need to first fix the<br>errors shown, then<br>validate again. |
|        | ОК                                                                                                    |                                                                                                    |

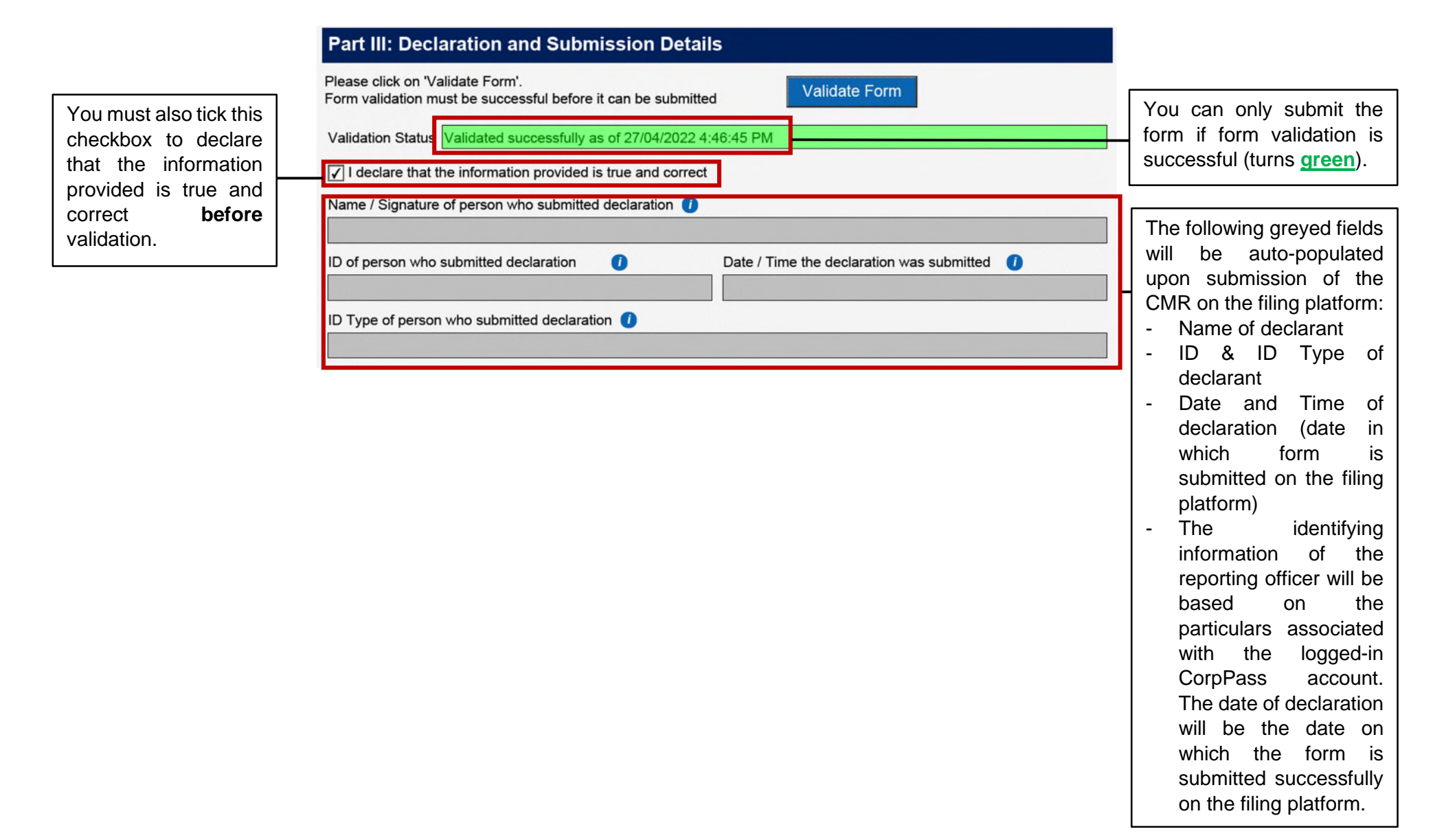